## ■文字入力モードで罫線の線種を変更する

罫線を引いて、罫線モードから通常の文字入力モードに切り替えたあとで、線種を変更し たくなったら、どうしますか? たとえば、「やはり外枠だけ二重線に変えたい」と思っ たときに、再び罫線モードに切り替えて、線種を選んで…。と操作するのは面倒なモノ。 さっと線種を変更できる便利ワザを紹介します。

1. 画面のように罫線を使用した文書があります。

| 🗃 一太郎 - [文書1 *]                |                  |                                  |                                       |               |                        |
|--------------------------------|------------------|----------------------------------|---------------------------------------|---------------|------------------------|
| <ol> <li>ファイル 編集 表示</li> </ol> | 挿入 書式 罫線         | ナビ ツール ウ・                        | へいプ アド・                               | イン JUST_PDF_2 | _ @ ×                  |
| 🗋 🗳 🏜 🛃 ·                      | 🖶 • 🗟 🕹 🗋        | င်း 📋                            | ₽• 🛃 🚦                                |               | x? 🚹 🏛 🚅 🏪 🝞           |
| 三 基本 ▼ MS明朝(相)                 | 雲準) ▼ 10.5(標準) ▼ | В <u>Г</u> <u>U</u> • <u>№</u> • |                                       |               | 4                      |
| ▶ <u>10</u>                    |                  | 20                               | 30                                    | 10 50         | 60 70 80 90 <u>0 c</u> |
| 88                             |                  |                                  |                                       |               | A                      |
| iii                            |                  |                                  | 5 E E                                 | 6 H           | LEE LEE                |
| <u>ت</u> .                     |                  | 4月                               | L L L L L L L L L L L L L L L L L L L | L O J         | = 5                    |
|                                |                  |                                  |                                       |               |                        |
|                                | 東京本社             | 828                              | 801                                   | 917           | <u>[]</u>              |
|                                |                  |                                  |                                       |               | - 20                   |
| un -                           | 大阪支社             | 624                              | 511                                   | 915           |                        |
| 10 A                           |                  |                                  |                                       |               |                        |
| 1.1                            | 海国士丸             | 0.0.5                            | 0 1 7                                 |               |                        |
|                                | 個叫又杠             | 220                              | 517                                   | 322           |                        |
|                                |                  |                                  |                                       |               |                        |
|                                | ロンドン支社           | 613                              | 514                                   | 482           |                        |
| P. 1                           |                  |                                  |                                       |               |                        |
|                                | 香港支社             | 412                              | 398                                   | 367           |                        |
| 1.1                            |                  |                                  |                                       |               |                        |
|                                | (当任,子) □         |                                  |                                       |               |                        |
|                                | (単位:十)圖          |                                  |                                       |               |                        |
| < → D Sheet1 +                 |                  | 1頁 14行 7字                        | 160% - 🗖                              |               | ÷                      |
| 同様入                            |                  |                                  |                                       |               |                        |

## 2. 線種を変更したい罫線の上にカーソルを合わせ [スペース] キーを押します。線種が 変更されます。

| 🗐 一太郎 - [文書1 *]                |                    |                                  |               |               |       |                                       |
|--------------------------------|--------------------|----------------------------------|---------------|---------------|-------|---------------------------------------|
| <ol> <li>ファイル 編集 表示</li> </ol> | 挿入 書式 罫線           | ナビ ツール ウ・                        | ハルプ アド・       | イン JUST_PDF_2 |       | _ @ ×                                 |
| 🗋 🗳 🖆 🛃 · 🛛                    | 🖶 • 🔓 🕹 🖻          | င်း 📋                            | ₽• 🔝 🚦        |               | 文字 A  | 🏼 🖻 🚼 🕘                               |
| <u>☴ 基本 ▼</u> M S 明朝(標語        | 隼) 💌 10.5(標準) 💌    | В <u>Г</u> <u>U</u> • <u>А</u> • |               |               |       | 4                                     |
| ▶ <u>10</u>                    | 10                 | 20                               |               | 40 50         | 60 70 | · · · · · · · · · · · · · · · · · · · |
|                                |                    |                                  |               |               |       | AA                                    |
|                                | 5                  | ▶4月                              | ▶5月           | ▶6月           |       | L型                                    |
| ם .                            |                    |                                  |               |               |       |                                       |
| 1 A                            | 走古木灶               | 0.0.0                            | 8 A 1         | 0 1 7         |       |                                       |
|                                | 牙尔平性               | 020                              | 801           | 917           |       | <u>e</u>                              |
| F                              |                    |                                  |               |               |       | 55                                    |
|                                | 大阪支社               | 624                              | 511           | 915           |       | - 1                                   |
| • •                            |                    |                                  |               |               |       |                                       |
|                                | 福 <mark>岡支社</mark> | 225                              | 317           | 322           |       |                                       |
|                                |                    |                                  |               |               |       |                                       |
|                                | ロンドン支社             | 613                              | 514           | 482           |       |                                       |
|                                | FV IV XE           | 010                              | 0.1.1         | 101           |       |                                       |
| 1 A 4                          |                    |                                  |               |               |       |                                       |
|                                | <b></b>            | 412                              | 398           | 367           |       | - 1                                   |
|                                |                    |                                  |               |               |       | - 11                                  |
|                                | (単位:千) 🛛           |                                  |               |               |       | -                                     |
| Charles I                      |                    | 1 I I 0/4- 1 Mar                 | 1808          |               |       | ÷                                     |
| F 挿入                           |                    |                                  | 10020 * 🖬 👘 🕡 | м (           |       | Enter:移動                              |

3. [スペース] を押すたびに、線種が変更されます。

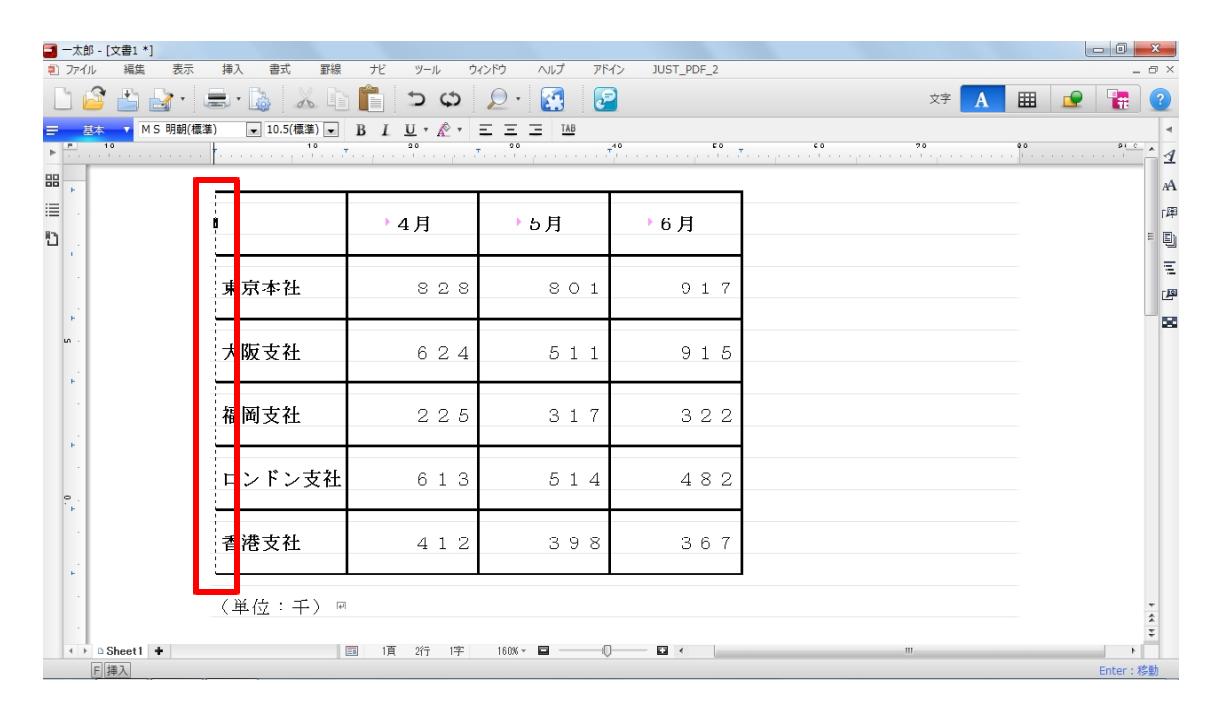

4. 縦罫線と横罫線が交差する位置にカーソルを合わせて [スペース] キーを押すと、縦 線と横線を一度に変更できます。

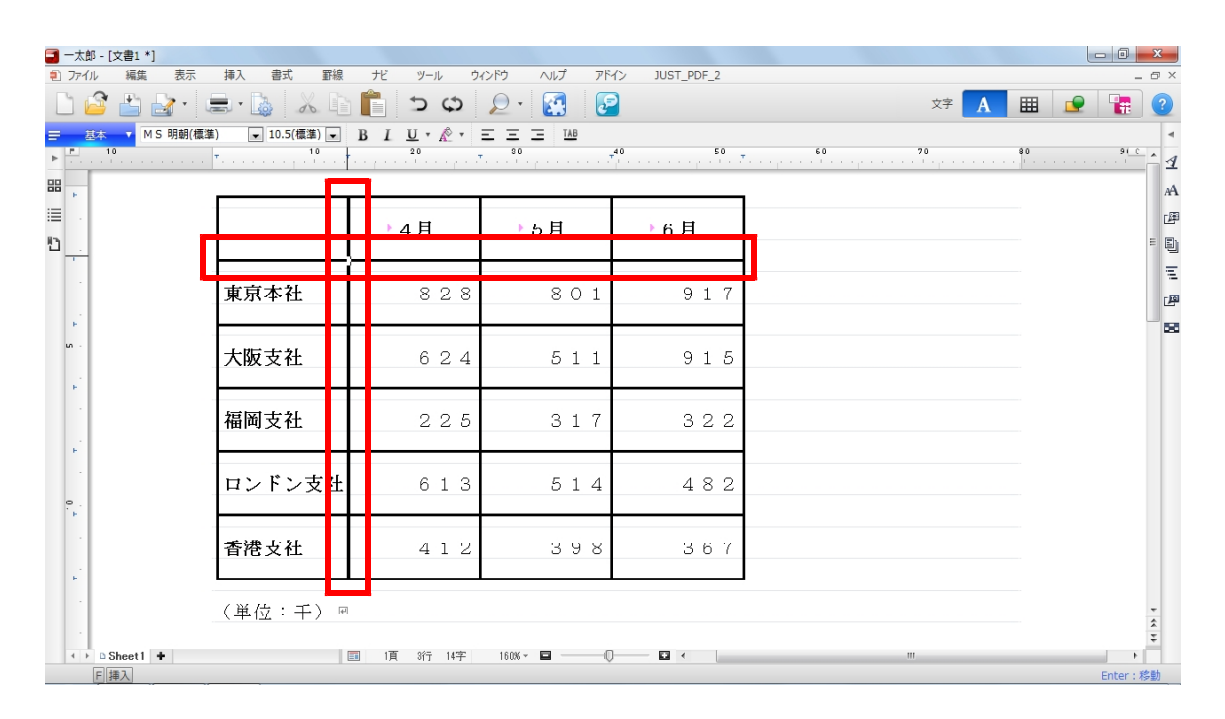

5. 選択できる線種は16種類です。[Shift] キーを押しながら [スペース] キーを押すと、 逆の順番で線種が変更されていきます。

| -太郎                                                         | - [文書1 *]   |          | 17.7   |                 |       |    | 110     |          |            | -13.6     |              |   |         |      |               |    | 0      | x   |
|-------------------------------------------------------------|-------------|----------|--------|-----------------|-------|----|---------|----------|------------|-----------|--------------|---|---------|------|---------------|----|--------|-----|
| 1) J7410                                                    | 編集<br>▶ ₽ □ | 表示       | 挿入     | 書式              | 野線    |    |         | 9721     |            | /M:       | > JUST_PDF_2 |   |         | *    |               | -  | _      | 5 X |
|                                                             |             |          |        |                 |       |    |         |          |            |           |              |   |         |      |               |    |        |     |
| <u>二 255 ▼</u> MS 時間(電源) ▼ 10.5(電源) ▼ 15 1 U * ペ * L L2 (2) |             |          |        |                 |       |    |         |          |            |           |              |   |         |      |               |    |        |     |
| ▶<br>DD                                                     |             |          |        | [ .             |       |    | ,       | e e de s |            | er er det |              |   | <u></u> | <br> | · · · ] · · · |    |        | 1   |
|                                                             |             |          |        |                 | _     |    |         |          |            |           |              |   |         |      |               |    |        | AA  |
|                                                             |             |          |        |                 |       |    | ▶4月     |          | ▶5月        |           | ▶6月          |   |         |      |               |    |        | æ   |
| <u>_</u> ۲                                                  |             | <u>г</u> |        |                 |       |    |         |          |            |           |              |   |         |      |               |    | 1      | •   |
|                                                             |             |          |        | -1.41           | _     | ľ. |         | -        |            |           |              | - | 4       |      |               |    |        | Ξ   |
|                                                             |             |          | 東京     | - 本仕            |       |    | 82      | 8        | 8 (        | ) 1       | 91           | 7 |         |      |               |    |        | P   |
| E.                                                          |             |          |        |                 |       |    |         |          |            |           |              |   |         |      |               |    |        | 88  |
| <b>N</b> .                                                  |             |          | 大阪     | 支社              |       |    | 62      | 4        | 5 1        | 1 1       | 91           | 5 |         |      |               |    |        |     |
| ÷.                                                          |             |          |        |                 |       |    |         | _        |            | _         |              | _ |         |      |               |    |        |     |
|                                                             |             |          | 塩岡     | 古社              |       |    | 2.2     | 5        | 3 1        | 1 7       | 3.2          | 2 |         |      |               |    |        |     |
|                                                             |             |          | 181144 | 又正              |       |    | 22      |          |            |           | 02           | ~ |         |      |               |    |        |     |
| 1                                                           |             |          |        |                 |       |    |         |          |            |           |              |   |         |      |               |    |        |     |
|                                                             |             |          | ロン     | ドン              | 支生    |    | 6 1     | 3        | 5 1        | 14        | 48           | 2 |         |      |               |    |        |     |
| E.                                                          |             |          |        |                 | _     |    |         | _        |            | _         |              |   |         |      |               |    |        |     |
| 1                                                           |             |          | 香港     | 支社              |       |    | 4 1     | 2        | 3 9        | 98        | 36           | 7 |         |      |               |    |        |     |
| 12                                                          |             |          |        |                 |       |    |         |          |            |           |              |   |         |      |               |    |        |     |
|                                                             |             |          | 7 147  | 4. <del>.</del> | • \ _ |    |         |          |            |           |              |   |         |      |               |    |        |     |
|                                                             |             |          | (単1    | <u>v</u> +      | -) "  | 1  |         |          |            |           |              |   |         |      |               |    |        | *   |
| 4 >                                                         | Sheet1 +    |          |        |                 |       |    | 1頁 3行 1 | 4字       | 160% - 🗖 — | -0-       |              |   |         |      |               |    | •      | ÷   |
| F                                                           | 挿入          |          |        |                 |       |    |         |          |            |           |              |   |         |      |               | Er | nter:移 | 助   |